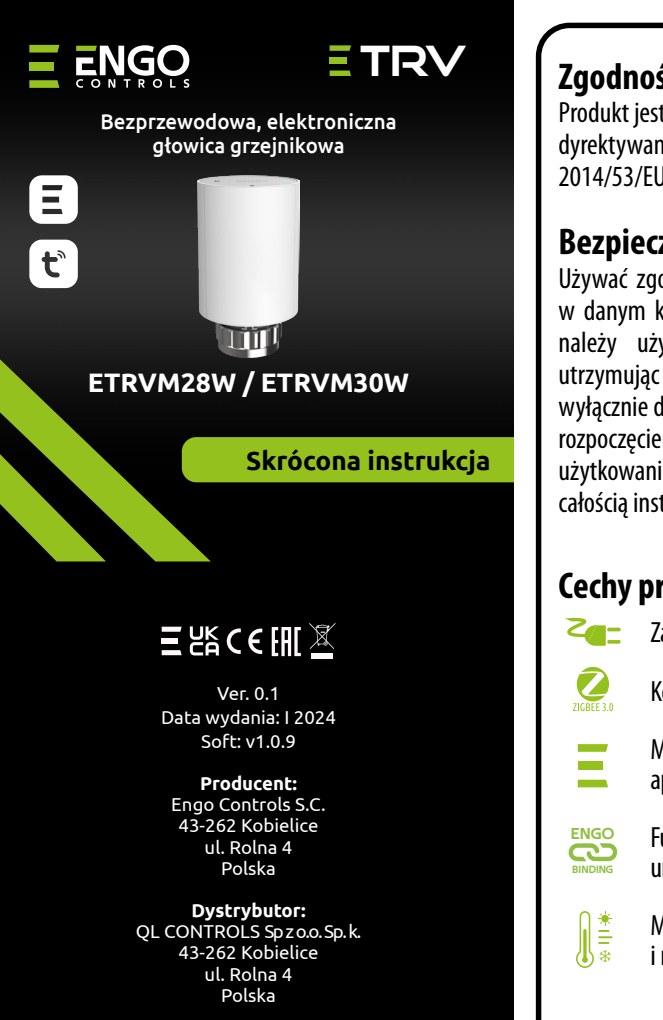

# Zgodność Produktu

Produkt jest zgodny z następującymi dyrektywami UE: 2014/30/EU, 2014/35/EU, 2014/53/EU i 2011/65/EU.

#### **Bezpieczeństwo:**

Używać zgodnie z regulacjami obowiązującymi w danym kraju oraz na terenie UE. Urządzenie należy używać zgodnie z przeznaczeniem, utrzymując je w suchym stanie. Produkt wyłącznie do użytku wewnątrz budynków. Przed rozpoczęciem prac instalacyjnych oraz przed użytkowaniem produktu, należy zapoznać się z całością instrukcji.

#### **Cechy produktu:**

- Zasilany napięciem 230V AC
  - Komunikacja w standardzie ZigBee 3.0
  - Mnogość funkcji dostępna z poziomu aplikacji ENGO Smart / Tuya Smart
- Funkcja ENGO binding (powiązanie urządzeń w trybie Online i Offline)
- Możliwość ustawienia minimalnej i maksymalnej temperatury zadanej

### Wprowadzenie

www.engocontrols.com

Bezprzewodowa głowica służy do kontroli ogrzewania grzejnikowego. Doskonały zamiennik tradycyjnej ręcznej głowicy termostatycznej. Do prawidłowej pracy głowicy ETRV konieczne jest powiązanie jej z regulatorem nadrzędnym E20. Dwustronna komunikacja oraz system porównywania temperatur zapewnia poczucie komfortu w całym ogrzewanym obszarze, a nie tylko przy grzejniku. Z jednym regulatorem można sparować nawet 6 głowic ETRV w tym samym pomieszczeniu.

#### Sprawdzanie kompatybilności z systemem grzewczym

Urządzenie jest kompatybilne z większością zaworów termostatycznych dostępnych na rynku, jednakże przed montażem proszę sprawdzić czy zawór nadaje się do użytku z głowicą ETRV.

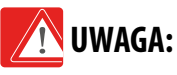

Do prawidłowej pracy głowicy ETRV konieczne jest prawidłowe zsynchronizowanie jej z regulatorem temperatury z serii E20 za pomocą bramki internetowej EGATE (wszystkie urządzenia są sprzedawane oddzielnie).

### Dane techniczne

| Zasilanie       | baterie 2xAA<br>Bezprzewodowa z regulatorami E20ZB<br>(868 MHz + ZigBee) |  |
|-----------------|--------------------------------------------------------------------------|--|
| Komunikacja     |                                                                          |  |
| Rozmiar gwintu  | M30 x 1.5 / M28 x 1.5                                                    |  |
| Stopień ochrony | IP30                                                                     |  |
| Wymiary [mm]    | Φ50 x 81                                                                 |  |

## Schematy podłączeń

**Uwaga:** Jeśli wszystkie wymiary są zgodne z tutaj podanymi, to głowica TRV <u>będzie</u> widłowo współpracować z zaworem. Jeśli występują rozbieżności w wymiarach ntaktuj się z nami bądź z instalatorem, aby rozważyć wymianę zaworów na vspółpracujące z głowicą TRV.

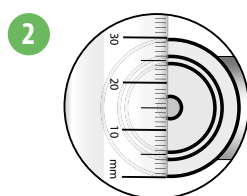

Zmierz średnicę gwintu. Dla głowicy TRV10RFM gwint musi mieć średnice 30mm, a dla głowicy TRV28RFM - 28mm.

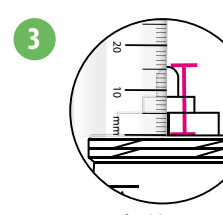

Zmierz wysokość pinu zaworu, gdy jest on w położeniu otwartym. Dla głowicy TRV10RFM powinna ona wynosić od 13-15mm, natomiast dla głowicy TRV28RFM 10-11mm.

#### Montaż głowicy TRV28RFM

Dla zaworów termostatycznych firmy MMA lub Herz M28 upewnij sie, że zamontowana została metalowa podkładka jak na rysunkach obok.

**UWAGA:** Dla zaworu z firmy Comap z gwintem M28 nie trzeba montować podkładki metalowej.

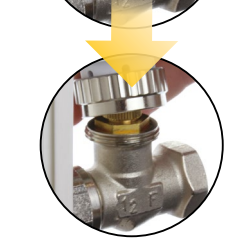

#### Montaż głowicy TRV10RFM

Dla standardowego zaworu termostatycznego z gwintem M30x1,5mm, (np. Oventrop, Honeywell, TA, Heimeier) montaż głowicy TRV10RFM wygląda jak na rysunku obok.

#### Montaż głowicy TRV na zaworze Danfoss RA

Przy montażu głowicy TRV10RFM na zaworze Danfoss RA (rysunek obok), należy zastosować adapter, znajdujący się w komplecie z głowicą. Natomiast montaż głowicy TRV10RAM odbywa się za pomocą klucza imbusowego dołączonego do opakowania.

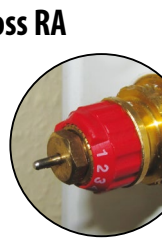

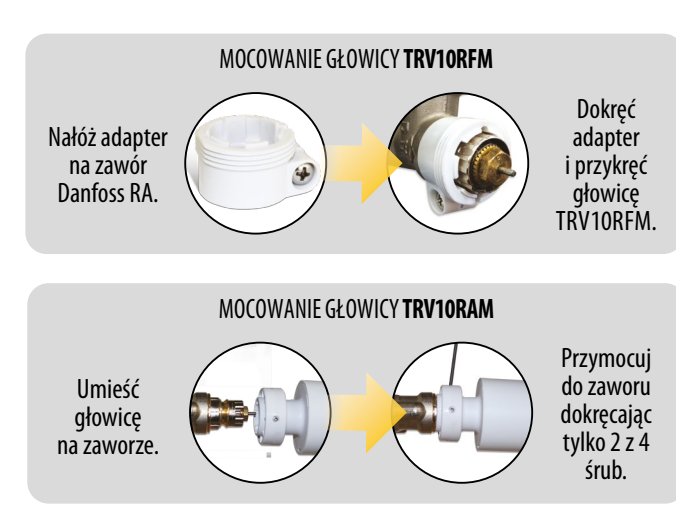

# Interfejs użytkownika

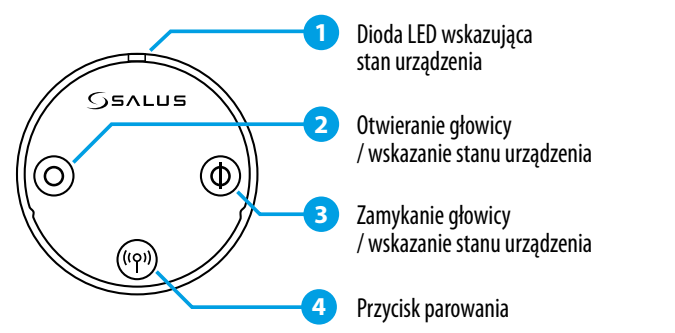

**Uwaga:** Przyciski w głowicy blokują się automatycznie po 5 mi<u>nutach od ostatniego</u>

- Aby... ...sparow ...zablok przyciski
- ...ręcznie
- ..ręcznie ...wejść v
- ...usuna
- ..przywr fabryczne

### Instalacja regulatora w aplikacji

Upewnij się, że Twój router jest w bliskim zasięgu Twojego telefonu komórkowego. Sprawdź, czy masz połączenie z Internetem. Pozwoli to na skrócenie czasu parowania urządzenia.

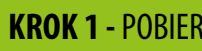

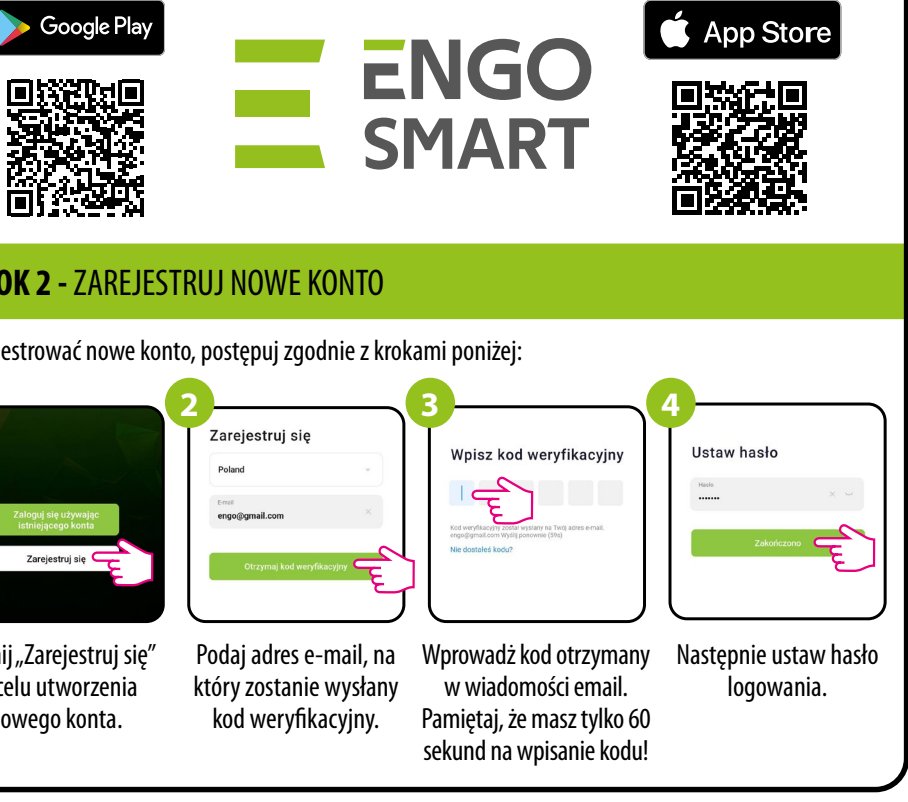

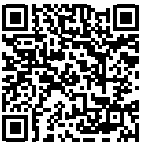

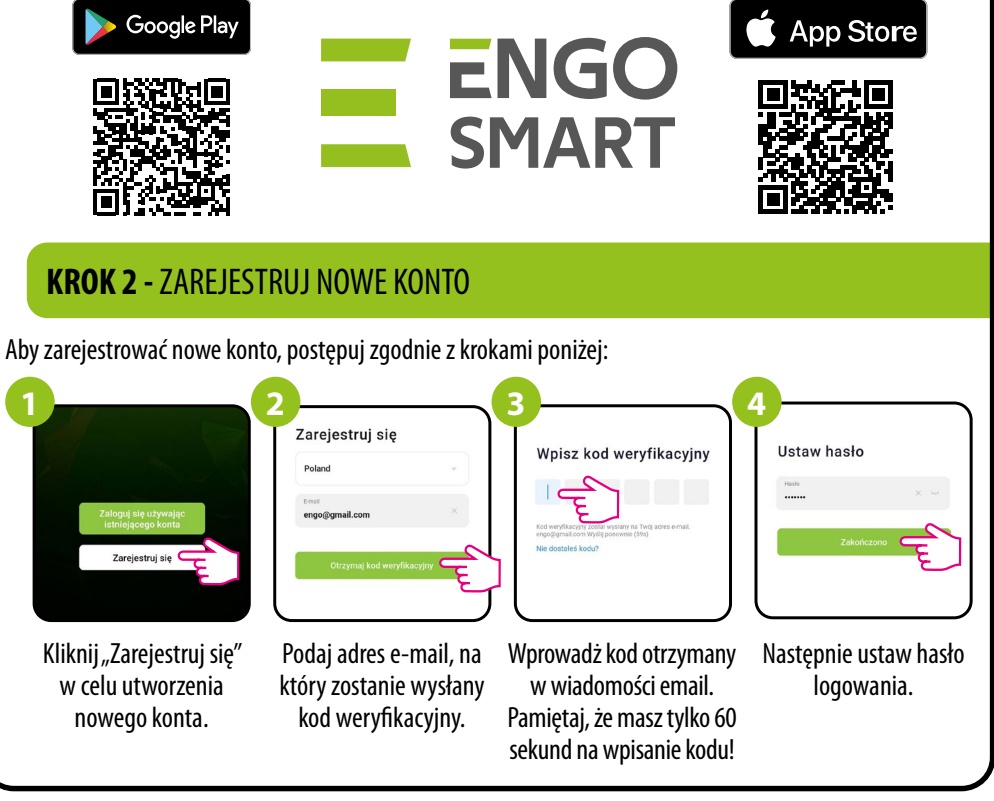

#### Funkcje przycisków

|                          | Naciśnij                                                                  |  |
|--------------------------|---------------------------------------------------------------------------|--|
| vać z regulatorem        | przycisk parowania 🖤 przez 10 sek.                                        |  |
| ować/odblokować          | razem przycisk parowania 🖤<br>i zamykania ④ przez 5 sekund.               |  |
| otworzyć zawór           | przycisk otwierania $^{igodoldoldoldoldoldoldoldoldoldoldoldoldol$        |  |
| zamknąć zawór            | przycisk zamykania $\oplus$ przez 5 sekund.                               |  |
| v tryb automatyczny      | na krótko przycisk parowania <sup>(m)</sup> .                             |  |
| ć głowicę z sieci ZigBee | przycisk parowania <sup>(m)</sup> przez 10 sekund.                        |  |
| rócić ustawienia<br>e    | …razem przycisk parowania 🧐 otwierania ⊙<br>i zamykania ⊕ przez 5 sekund. |  |

### **KROK 1** - POBIERZ APLIKACJE ENGO Smart

Pobierz aplikację ENGO Smart z serwisu Google Play lub Apple App Store i zainstaluj na urządzeniu mobilnym.

#### **Binding** – powiązanie regulatora z głowicą TRV

Upewnij się, że moduł/przekaźnik oraz regulator są w jednej sieci ZigBee (są dodane do tej samej bramki ZigBee).

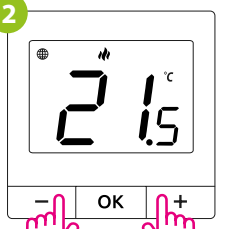

Na regulatorze przytrzymaj

jednocześnie przyciski – i + do

pojawienia się funkcji "bind".

300

— ОК +

Proces "bind" trwa max 300 sekund.

2

\_

|° !5

+

ок

Urządzenia zostały poprawnie sparowane.

Regulator wyświetla ekran główny, na ekranie pojawiła się ikona "((•))"

sygnalizująca powiązanie z odbiornikiem.

5 sek.

5 sek.

Aby prawidłowo powiązać regulator z modułem lub przekaźnikiem najpierw kliknij szybko przycisk 5 razy. Dioda LED zacznie migać powoli na czerwono, co oznacza że urządzenie jest w trybie binding (parowanie z regulatorem).

1

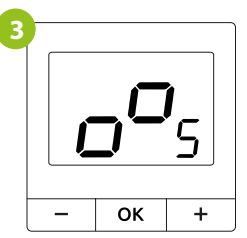

Puść klawisze, funkcja bind (powiązania z regulatorem) jest aktywna.

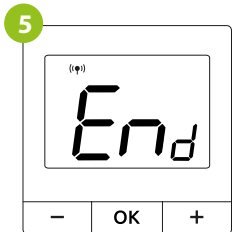

Po poprawnym sparowaniu urządzeń wyświetli się komunikat END. Dioda LED na module przestanie migać.

# UWAGA:

Jeżeli proces "bind" zakończy się niepowodzeniem należy go powtórzyć, uwzględniając odległości pomiędzy urządzeniami, przeszkody oraz zakłócenia.

## Pamiętaj:

Zasięg można zwiększyć instalując repeatery sieci ZigBee.

# UWAGA:

Gdy regulator jest zbindowany z modułem/przekaźnikiem, w przypadku utraty łączności pomiędzy urządzeniami, moduł/przekaźnik wyłączy się po 50 minutach.

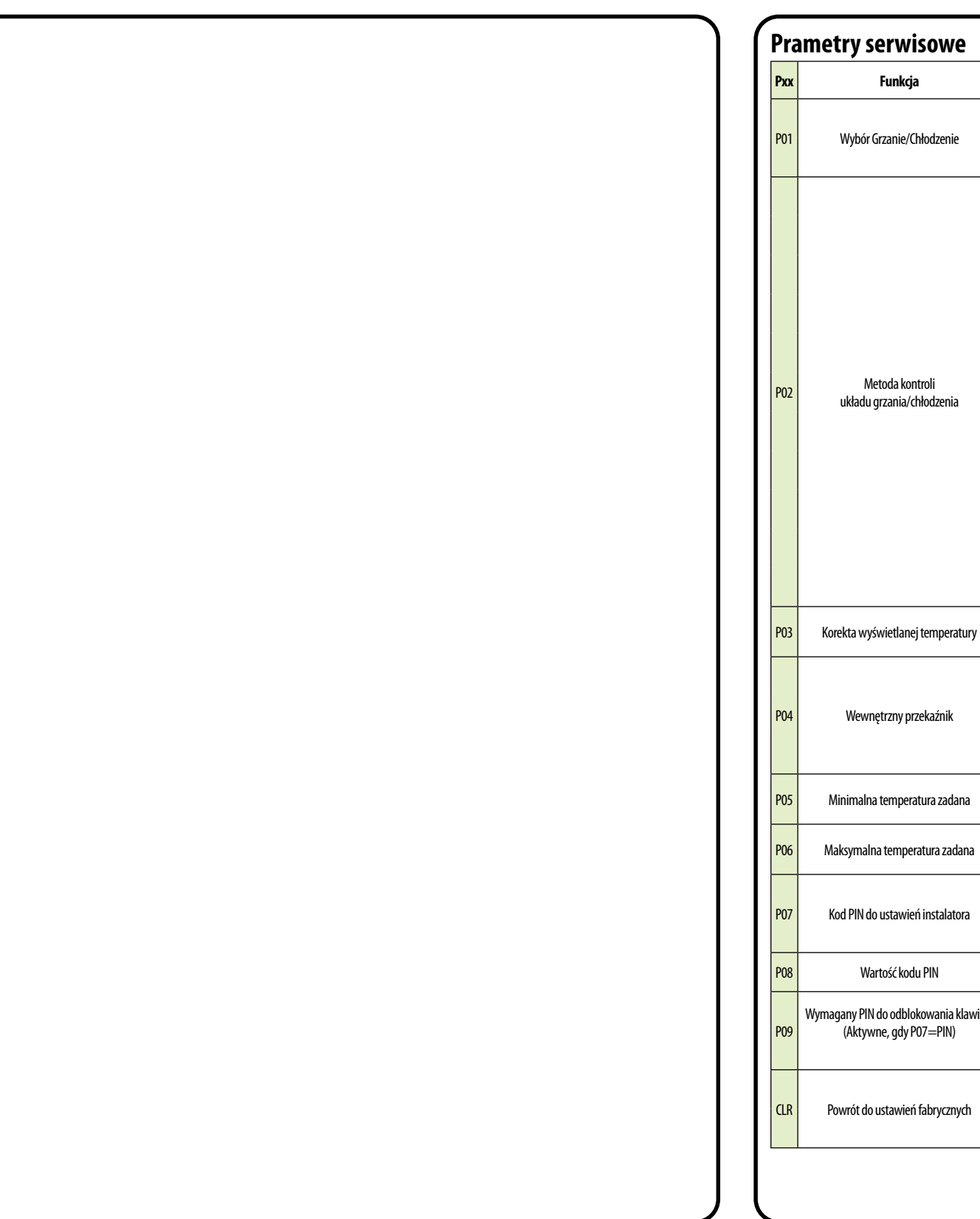

### **Tryb instalatora**

Aby wejść w tryb instalatora przytrzymaj przycisk **OK** przez 3 sekundy.

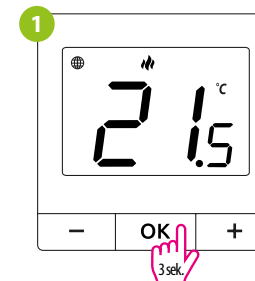

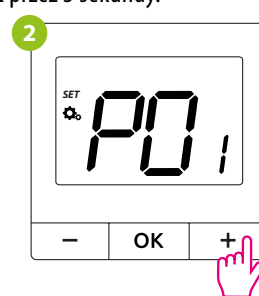

Poruszaj się między parametrami przy pomocy przycisków – lub + Wejdź w parametr za pomocą przycisku OK. Edytuj parametr przy pomocy przycisków – lub +. Potwierdzaj nową wartość parametru przyciskiem **OK**.

### **Reset fabryczny**

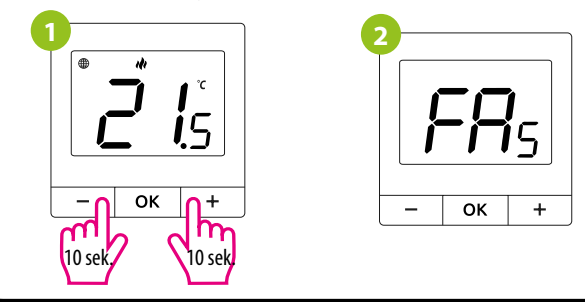

|   | _ |   |   |
|---|---|---|---|
| ٨ | I | c | ٩ |
| l |   | c |   |
|   |   |   |   |

|            | Wartość        | Opis                                                                                      | Nastawa<br>fabryczna                  |  |
|------------|----------------|-------------------------------------------------------------------------------------------|---------------------------------------|--|
|            | ılı            | Grzanie                                                                                   |                                       |  |
| nie        | *              | Chłodzenie                                                                                | ılı                                   |  |
| nia        | TPI UFH        | Algorytm TPI dla ogrzewania podłogowego                                                   |                                       |  |
|            | TPI RAD        | Algorytm TPI dla ogrzewania grzejnikowego                                                 |                                       |  |
|            | TPI ELE        | Algorytm TPI dla ogrzewania elektrycznego                                                 |                                       |  |
|            | HIS 0.2        | Histereza +/-0,1°C                                                                        |                                       |  |
|            | HIS 0.4        | Histereza +/-0,2°C                                                                        | TPI UFH dla<br>grzania<br>HIS 1.0 dla |  |
|            | HIS 0.6        | Histereza +/-0,3°C                                                                        |                                       |  |
|            | HIS 0.8        | Histereza +/−0,4°C                                                                        | chłodzenia                            |  |
|            | HIS 1.0        | Histereza +/-0,5°C                                                                        |                                       |  |
|            | HIS 2.0        | Histereza +/-1,0°C                                                                        |                                       |  |
|            | HIS 3.0        | Histereza +/-1,5°C                                                                        |                                       |  |
|            | HIS 4.0        | Histereza +/-2,0°C                                                                        |                                       |  |
| ratury     | -3.5℃ do +3.5℃ | Jeżeli regulator wskazuje błędną temperaturę,<br>można ją skorygować w zakresie +/- 3,5°C | 0°C                                   |  |
|            | NO             | Zwierny typ przekaźnika                                                                   |                                       |  |
| ik NC      | NC             | Rozwierny typ przekaźnika                                                                 |                                       |  |
|            | OFF            | Nieaktywny                                                                                |                                       |  |
| dana       | 5℃-45℃         | Minimalna temperatura grzania/chłodzenia, która może zostać ustawiona                     |                                       |  |
| idana      | 5℃-45℃         | Maksymalna temperatura grzania/chłodzenia,<br>która może zostać ustawiona                 |                                       |  |
|            | NO             | Nieaktywny                                                                                | NO                                    |  |
| atora PIN  |                | Aktywny                                                                                   |                                       |  |
|            | 000-xxx        | PIN użytkownika                                                                           | 000                                   |  |
| a klawiszy | NO             | Nie                                                                                       | - NO                                  |  |
| N)         | YES            | Tak                                                                                       |                                       |  |
| nuch       | NO             | Anuluj                                                                                    | NO                                    |  |
| znych      | YES            | Reset fabryczny                                                                           |                                       |  |

Aby ZRESETOWAĆ regulator do ustawień fabrycznych, przytrzymj przyciski – lub + Do pojawienia się komunikatu FA, wówczas puść klawisze. Regulator uruchomi się ponownie, przywróci wartości domyślne fabryczne i wyswietli ekran główny. Jeśli regulator był dodany do bramki internetowej i sieci ZigBee, to zostanie z niej usunięty i będzie trzeba go dodać / sparować ponownie.

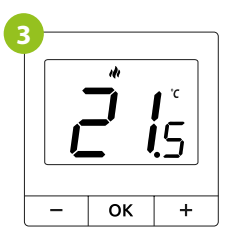